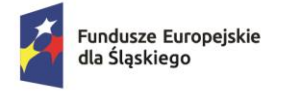

Rzeczpospolita Polska

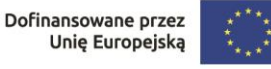

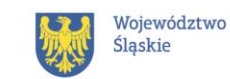

Instrukcja złożenia formularza w celu otrzymania zaświadczenia z ZUS, potwierdzającego status osoby bezrobotnej lub biernej zawodowo.

## Uwaga – zaświadczenie można otrzymać również w wersji papierowej, udając się osobiście do Zakładu Ubezpieczeń Społecznych.

- 1. Zaloguj się do ZUS PUE (Platforma Usług Elektronicznych) https://www.zus.pl/portal/logowanie.npi
- 2. Na górze strony wybierz opcję "Ubezpieczony"

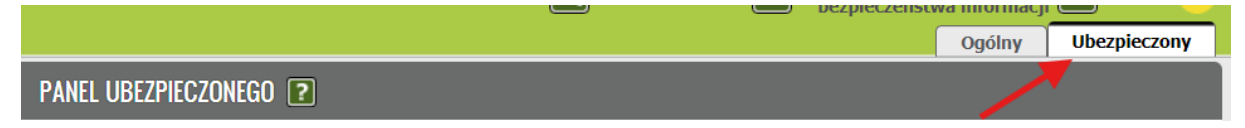

3. Następnie w Menu po lewej stronie wybierz "Usługi"

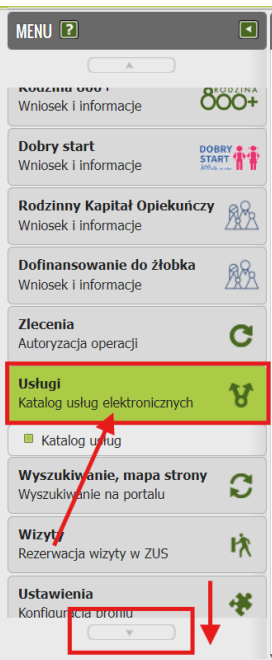

UWAGA-konieczne jest przesunięcie w dół Menu, żeby ten kafelek był widoczny.

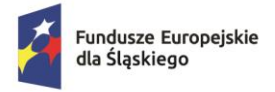

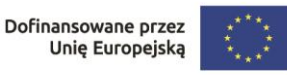

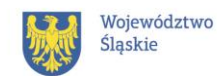

4. W tym miejscu znajduje się Katalog usług udostępnianych przez ZUS drogą elektroniczną.

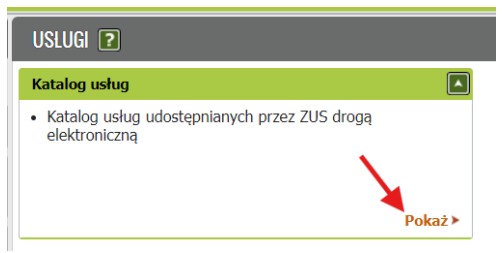

 Znajdź usługę "Złożenie dokumentu US-7. Wniosek o wydanie zaświadczenia/informacji z konta osoby ubezpieczonej". Możesz to zrobić na dwa sposoby:

a) w polu do wyszukiwania wpisz "US-7"

b) przejdź na stronę 3 i znajdź interesującą Cię usługę

Następnie kliknij "Przejdź do usługi".

| KA          | KATALOG USLUG ?                                                                                 |                                |                    |                       |                     |    |  |  |  |  |  |  |
|-------------|-------------------------------------------------------------------------------------------------|--------------------------------|--------------------|-----------------------|---------------------|----|--|--|--|--|--|--|
| Lista ushun |                                                                                                 |                                |                    |                       |                     |    |  |  |  |  |  |  |
|             |                                                                                                 | Filtruj Wyczyś                 | ć Rodzaje usług:   | Wszystkie             |                     |    |  |  |  |  |  |  |
|             |                                                                                                 | Nazwa usługi                   |                    | •                     | Menu                |    |  |  |  |  |  |  |
| <b>.</b>    | Filtr wyłączony                                                                                 | , ,                            |                    |                       | Szczegory           |    |  |  |  |  |  |  |
| 0           | Złożenie dokumentu US-55. Inforr<br>SZWAJCARII                                                  | Przejdź do usługi<br>Szczegóły |                    |                       |                     |    |  |  |  |  |  |  |
| 0           | Złożenie dokumentu US-56. WNIC<br>WYKONUJE PRACĘ NAJEMNĄ LUB<br>Rozporządzenia Parlamentu Europ | Przejdź do usługi<br>Szczegóły |                    |                       |                     |    |  |  |  |  |  |  |
| © 2         | Złożenie dokumentu US-7. Wniose<br>ubezpieczonej                                                | Przejdź do usługi<br>Szczegóły |                    |                       |                     |    |  |  |  |  |  |  |
| 0           | Złożenie dokumentu USS. Wnioseł                                                                 | k o transfer/ wypłatę          | środków z subkonta | osoby ubezpieczonej   | Szczegóły           |    |  |  |  |  |  |  |
|             | Złożenie dokumentu UWU. Wskaz<br>zgromadzonych na subkoncie ube:                                | Przejdź do usługi<br>Szczegóły |                    |                       |                     |    |  |  |  |  |  |  |
| 0           | Wniosek o wydanie zaświadczenia                                                                 | Przejdź do usługi<br>Szczegóły |                    |                       |                     |    |  |  |  |  |  |  |
| o i         | Złożenie dokumentu Z-10. Oświad<br>rehabilitacyjne po ustaniu zatrudn                           | Przejdź do usługi<br>Szczegóły |                    |                       |                     |    |  |  |  |  |  |  |
| 0           | Złożenie dokumentu Z-12. Wniose                                                                 | Przejdź do usługi<br>Szczegóły |                    |                       |                     |    |  |  |  |  |  |  |
| 0           | Złożenie dokumentu Z-15A. Wnios                                                                 | Przejdź do usługi 🚽            |                    |                       |                     |    |  |  |  |  |  |  |
| Ele         | ementy 51 - 75 z 127                                                                            | 10   25   50                   | 100                | Het 4                 | 1234                | ю  |  |  |  |  |  |  |
|             |                                                                                                 |                                | (                  | Odśwież Zapisz jako ' | Drukowanie / podgla | ąd |  |  |  |  |  |  |
| Sz          | zczegóły Przejdź do usługi                                                                      |                                |                    |                       |                     |    |  |  |  |  |  |  |

Wyświetli się komunikat, kliknij "OK".
Dzięki temu Twój wniosek automatycznie zostanie uzupełniony o podstawowe informacje.

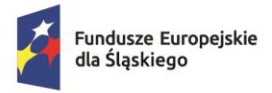

Rzeczpospolita Polska

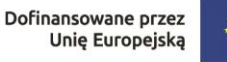

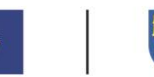

7. Wypełnij wniosek.

Pamiętaj, że ma on 2 strony.

| Form | nularz elektroniczny 🖆 💦 🖉                                                                                                    |                                                   |  |  |  |  |  |  |  |
|------|----------------------------------------------------------------------------------------------------|---------------------------------------------------|--|--|--|--|--|--|--|
|      | Wysoki kontrast                                                                                                    | Pełny Ekran Zapisz Sprawdź Podgląd Drukuj Zamknij |  |  |  |  |  |  |  |
|      | Strona: 1 Strona: 2 uwagi i blędy: (0)                                                                                                    |                                                   |  |  |  |  |  |  |  |
| Z    | ZAKŁAD UBEZPIECZEŃ SPOŁECZNYCH                                                                                                    | US-7                                              |  |  |  |  |  |  |  |
| -    | WNIOSEK O WYDANIE ZAŚWIADCZENIA/INFORMACJI Z KONTA OSOBY UBEZPIECZONEJ                                                                                                    |                                                   |  |  |  |  |  |  |  |
|      |                                                                                                    |                                                   |  |  |  |  |  |  |  |
|      | Instrukcja wypełniania                                                                                                    |                                                   |  |  |  |  |  |  |  |
|      |                                                                                                    |                                                   |  |  |  |  |  |  |  |
|      | Wypełnij ten wniosek, jeżeli potrzebne Ci są informacje z Twojego konta w ZUS.<br>Zaznacz zstawładczenie, jeżeli imy urząd wymaga potwierdzenia danych z Twojego konta w ZUS lub zaznacz informacja, jeżeli chcesz się dowiedzieć jakie<br>dane masz na swort koncie w ZUS.<br>Otrzymasz od nas zaświadczenie lub informację na ten temat.<br>We wniosku podaj adres do korespondencji w te isprawie |                                                   |  |  |  |  |  |  |  |
|      |                                                                                                    |                                                   |  |  |  |  |  |  |  |
|      | RODZAJ WNIOSKU                                                                                                    |                                                   |  |  |  |  |  |  |  |
|      | ZAŚWIADCZENIE                                                                                                    | INFORMACJA                                        |  |  |  |  |  |  |  |

Gdy wypełnisz wniosek kliknij "Zapisz".

Jeżeli jakieś dane są nieprawidłowe lub brakuje pewnych informacji, system pokaże Ci to w okienku "uwagi i błędy".

8. Wyślij swój wniosek.

|                          |                                                                        |                            | ogoiny                   | oberpicerony |  |  |
|--------------------------|------------------------------------------------------------------------|----------------------------|--------------------------|--------------|--|--|
| SZCZEGÓŁY DOKUMENTL      | J ROBOCZEGO <b>?</b>                                                   |                            |                          |              |  |  |
| Dokument roboczy         |                                                                        |                            |                          |              |  |  |
| Dane dokumentu           |                                                                        |                            |                          | ^            |  |  |
| Właściciel<br>dokumentu: | <u> </u>                                                               |                            |                          |              |  |  |
| Nazwa typu<br>dokumentu: | Wniosek US-7                                                           | Kod typu:                  | US_7                     |              |  |  |
| Opis typu<br>dokumentu:  | Wniosek o wydanie zaświadczenia/informacji z konta osoby ubezpieczonej |                            |                          |              |  |  |
| Data utworzenia:         | 2024-08-02 14:16                                                       | Wersja wzoru<br>dokumentu: | 6                        |              |  |  |
| Data modyfikacji:        | 2024-08-02 14:18                                                       | Wersja<br>formularza:      | 1                        |              |  |  |
| Załączniki               |                                                                        |                            |                          |              |  |  |
| Brak zalaczników         |                                                                        |                            |                          |              |  |  |
| Diak załącznikow         |                                                                        |                            | Dadai dahumantanka m     |              |  |  |
|                          |                                                                        |                            | Dodaj dokument z dokume  | ntów         |  |  |
|                          |                                                                        |                            | roboczych jako załącznik |              |  |  |
|                          |                                                                        |                            | Dodaj załączniki         |              |  |  |
| ,                        | Maksymalny rozmiar załącznika to: 1024.00 KB                           |                            |                          |              |  |  |
|                          | Aktualny rozmiar dokumentu wraz z załącznikami: 2.98 KB                |                            |                          |              |  |  |
| Powrót Wyślij            | Eksportuj Przeglą                                                      | daj Edytuj Sprawdź ak      | tualność wzoru           | ¥            |  |  |
|                          |                                                                        |                            |                          |              |  |  |

9. Po otrzymaniu wniosku przez urząd, zaświadczenie lub informacja zostanie wydana w ciągu 7 dni.